1. Click on view status option from SRTPV home page and provide application number and registered applicant mobile number for ap plicant login, go to "Feasibility, Fees & Agency tab" after login, download the Draft EPC Agreement, fill it up and sign it by the applicant and EPC contractor (Installing Agency) along with 2 witnesses, scan and upload the signed EPC agreement copy and click on submit as shown below

| 🕤 gescom   srt                  | TPV Online Applicat 🗙 🕤 GESCOM   SRTPV Online Applicat 🗴 🌀 GESCOM   SRTPV Online Applicat 🗴 🕂                                                                                                    | ~ - @ X                     |
|---------------------------------|----------------------------------------------------------------------------------------------------|-----------------------------|
| $\leftrightarrow \rightarrow G$ | gescomsrtpv.in:8443/SRTPV_TEST/application_tracker_feasibility.jsp?applicationno=1000002322                                                                                                    | 🔲 🗂 Incognito 🚦             |
| 💮 R-APDRP Servi                 | ice M 💿 OVIPanel > zadmin 🤣 GESCOM   SRTPV O 🚱 GESCOM   SRTPV 🕺 B-GESCOM   SRTPV 🌌 GESCOM   SRTPV O 🚾 SRTPV-MNRE 🧕 UD Lite                                                                         | » 📔 📙 Other bookmarks       |
|                                 | APPLY ONLINE APPLY ONLINE (SOURA GRUHA YOJANE) VIEW STATUS OFFICERS                                                                                                    | 3' LOGIN                    |
|                                 | Download PPA Intimation Letter Download Draft PPA - Net metering Download Draft PPA - Gross metering   Download Draft Survey Form Download Draft EPC Agreement Download Draft PPA - Gross metering |                             |
|                                 | Installing Agency                                                                                                    | mun                         |
|                                 | Agency Agency1                                                                                                    |                             |
|                                 | Survey Date 21-12-2022                                                                                                    | -                           |
|                                 | Survey Capacity 1.0                                                                                                    |                             |
|                                 | Survey Document Download                                                                                                    |                             |
| The state                       | EPC Agreement                                                                                                    | Same -                      |
|                                 | EPC Signed Date                                                                                                    |                             |
| 1                               | EPC Agreement Choose File No file chosen                                                                                                    |                             |
|                                 | Submit                                                                                                    | T.                          |
|                                 | 🔡 🧿 🦉 🔮 🗭 🔽 🕎 🗠 🖍                                                                                                    | 奈 (小) 🎦 17:39<br>22-12-2022 |